😤 🗳 BOAT RACE 滨宿湖 🛞

回イマルルームオンライン予約方

オンラインで簡単にロイヤルルームの予約が出来ます。予約方法は下記をご覧ください。

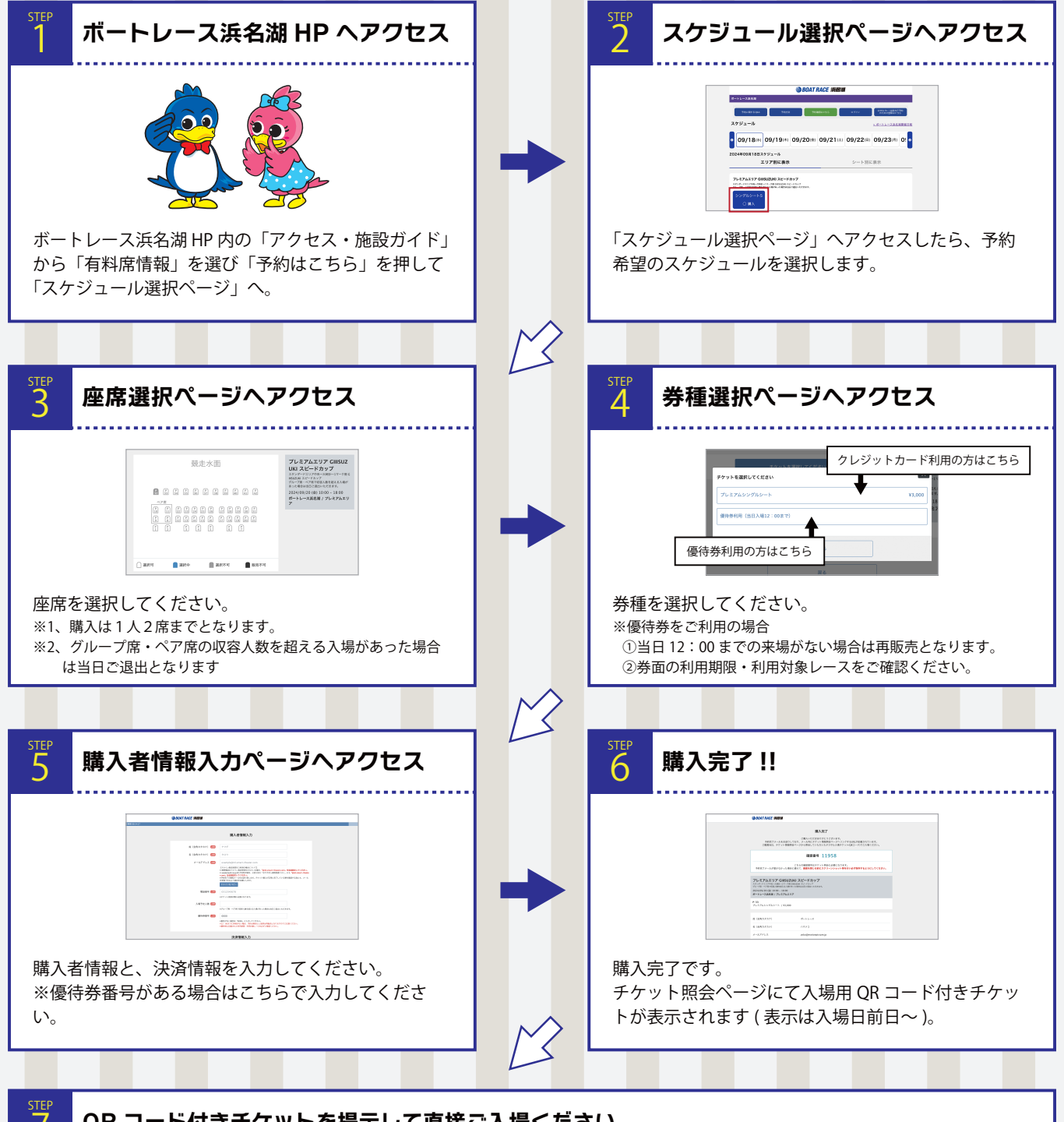

QR コード付きチケットを提示して直接ご入場ください

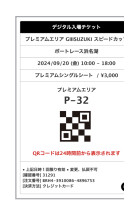

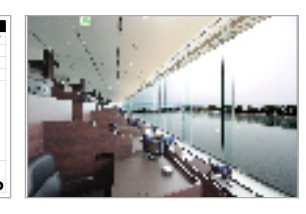

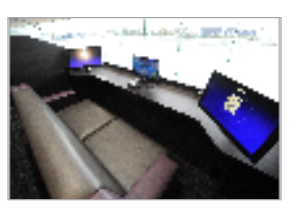

チケット照会ページに表示された QR コード付きチ ケットをお持ちいただいてそのまま入場が可能です。 QR コードはスマホ画面に表示、または紙への印刷物 をご呈示ください。

\_\_\_\_\_

ネット

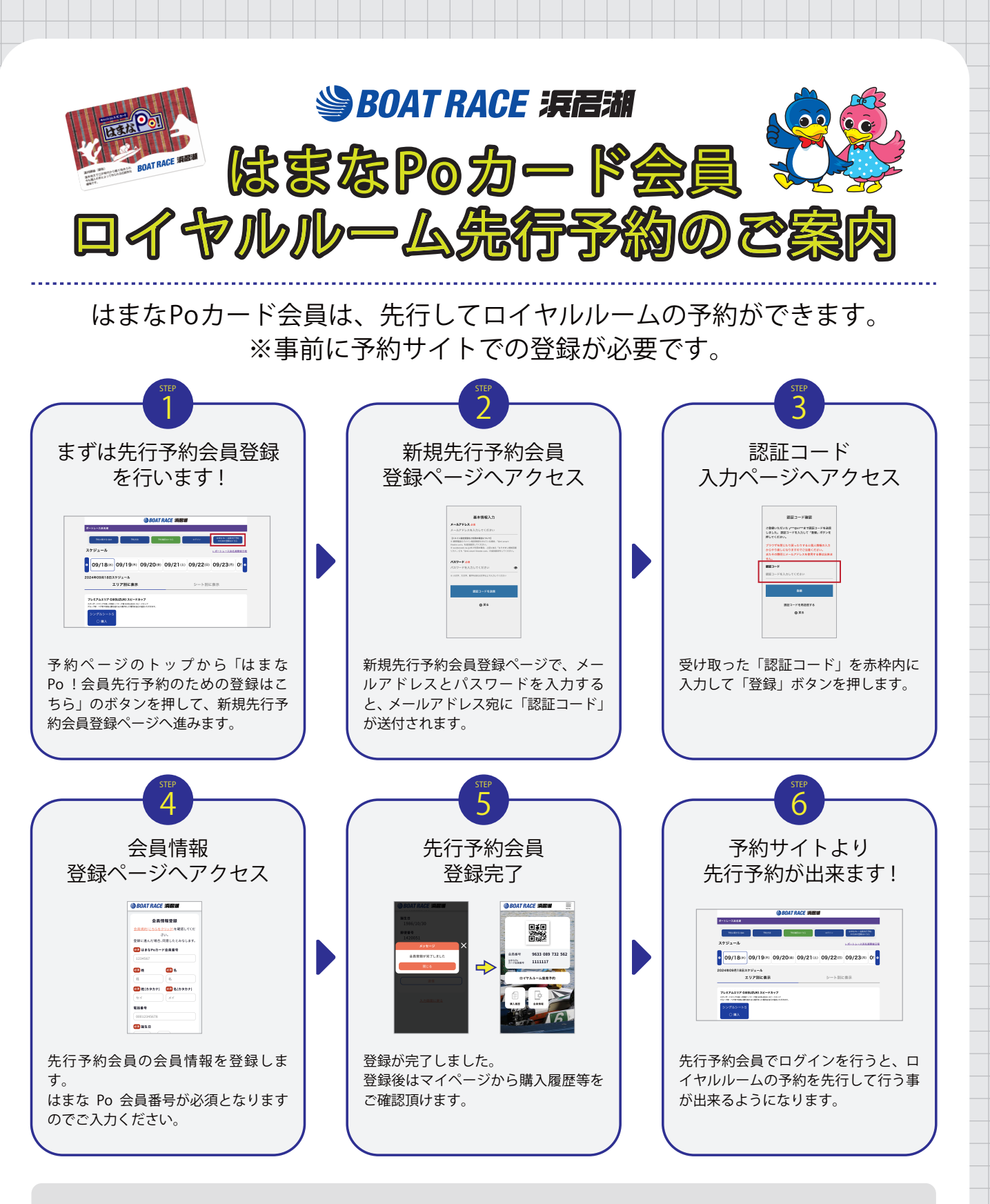

## はまなPoカード会員登録のご案内

入会したその日から、すぐにご利用できます。 ロイヤルルーム先行予約は入会した翌日10:00以降に利用可能となります。 所定の申し込み用紙に必要事項を記入して、下記受付場所で申し込み手続きを してください。

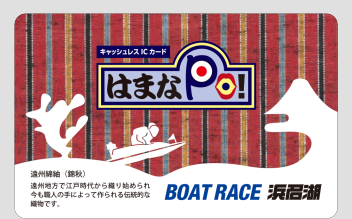

インフォメーション、ロイヤルルーム、外向発売所 ※身分証明書(運転免許証など)が必要となります。※会員規約をよくお読みいただきお申し込みください。